دفترچه راهنمای نصب سریع اینورترهای INVT سری GD10

معرفی گروہ پارامتر ہا:

| تنظيمات نمايشگر KEYPAD    | گروه 7  | تنظیمات اصلی در ابو                      | گروه ()          |
|---------------------------|---------|------------------------------------------|------------------|
| تنظيمات اضافه             | گروه 8  | یا در میں توقف تنظیمات راہ اندازی و توقف | کروہ 1<br>گروہ 1 |
| تنظيمات PID               | گروہ 9  | تنظیمات پارامتر های موتور                | گروہ 2           |
| تنظیمات سرعت های حافظه ای | گروہ 10 | تنظيمات V/F                              | گروہ 4           |
| تنظيمات ارتباط مدباس      | گروہ 14 | تنظيمات ترمينال هاى ورودى                | گروه 5           |
| تنظيمات مانيتورينگ        | گروہ 17 | تنظيمات ترمينالهاي خروجي                 | گروه 6           |

شماتیک فنی ورودی ها و خروجی های فرمان اینورتر

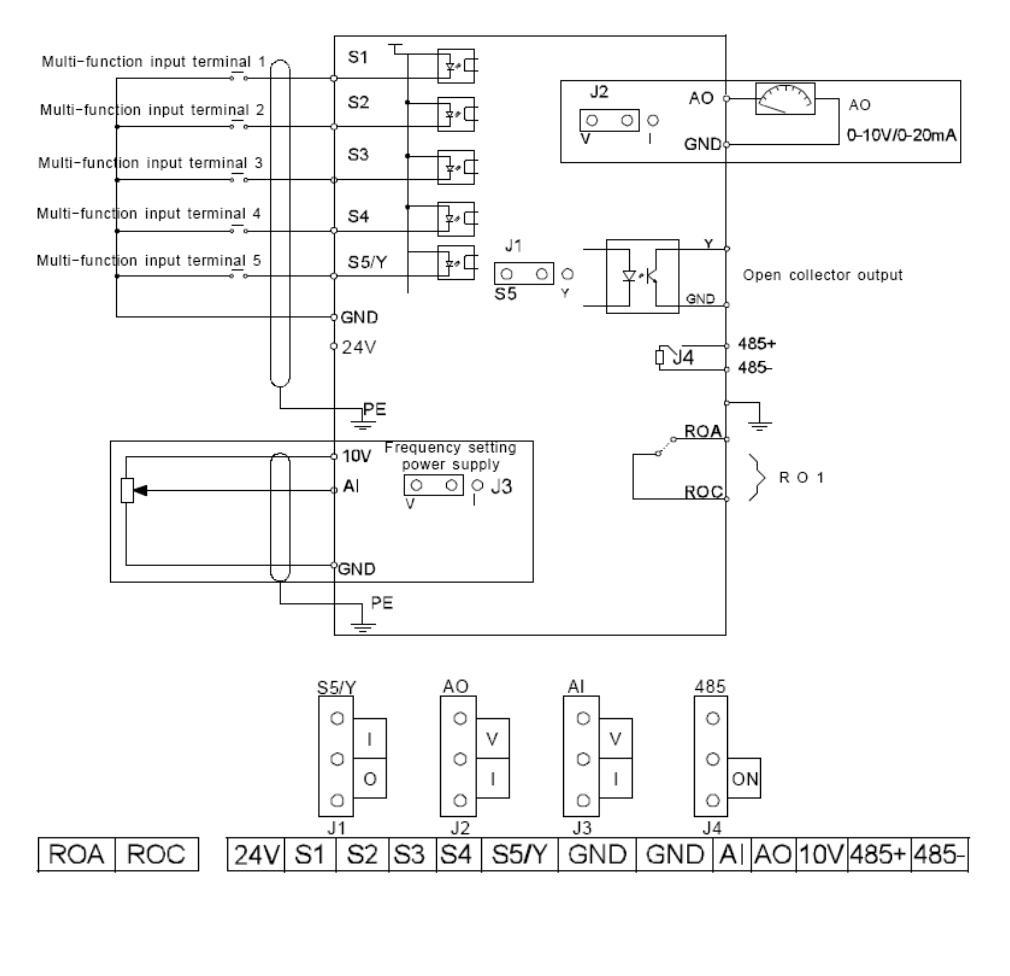

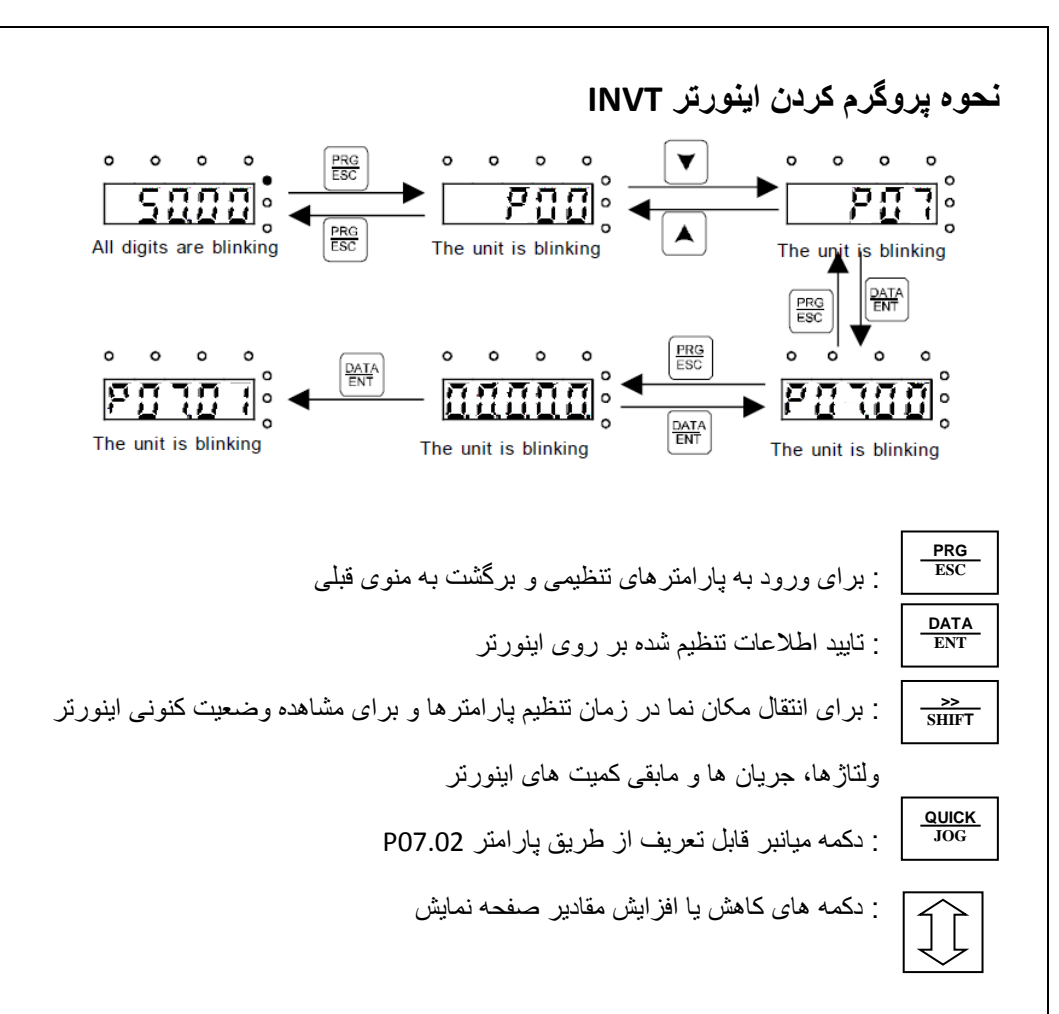

تنظیمات گروه 0: پارامترهای اصلی

| P00.01 | روش راه اندازی اینورتر              | 0: راه اندازی از طریق kevpad                            |
|--------|-------------------------------------|---------------------------------------------------------|
|        |                                     | <ol> <li>زاه اندازی از طریق ترمینالهای خارجی</li> </ol> |
|        |                                     | 2: راه اندازی از طریق شبکه Modbus                       |
| P00.03 | تعيين حداكثر فركانس خروجى اينورتر   | 0 ~ 400 Hz                                              |
| P00.04 | تعیین حد بالای فرکانس خروجی اینورتر |                                                         |
| P00.05 | تعيين حداقل فركانس اينورتر          |                                                         |
| P00.06 | تعيين مرجع فركانسى                  | 0: تنظيم از طريق Keypad                                 |
| P00.07 | A,B                                 | 1: ولوم روی کی پد                                       |
|        |                                     | 2: آنالوگ ورودی AI                                      |
|        |                                     | 6: سرعت حافظه ای                                        |
|        |                                     | PID control :7                                          |
|        |                                     | 8: از طريق Modbus                                       |
| P00.09 | انتخاب منبع فركانسى                 | 0: مرجع فرکانسی A                                       |
|        |                                     | 1: مرجع فرکانسی B                                       |
|        |                                     | 2: مرجع فركانسى A+B                                     |
|        |                                     | 3: مرجع فركانسى A-B                                     |
|        |                                     | Max (A,B) :4                                            |
|        |                                     | Min(A,B) :5                                             |
| P00.11 | شيب راه اندازي                      | 0.1 ~ 3600 S                                            |
| P00.12 | شيب توقف                            | 0.1 ~ 3600 S                                            |
| P00.13 | انتخاب جهت چرخش                     | 0: راستگرد                                              |
|        |                                     | 1: چپگرد                                                |
|        |                                     | <ol> <li>چرخش فقط در جهت راستگرد</li> </ol>             |
| P00.14 | انتخاب فركانس كرير                  |                                                         |
| P00.18 | برگشت تنظیمات کارخانه ای            | <ol> <li>۲: برگشت به تنظیمات کارخانه ای</li> </ol>      |
|        |                                     | 2: پاک کردن آلارم های ذخیره شده                         |
|        |                                     |                                                         |

نکته1: مرجع فرکانسی A,B یکسان تنظیم نمی شوند. نکته2:برای تنظیم حداکثر فرکانس هر دو پارامتر P0.04 & P0.03 را بر روی فرکانس مورد نظر تنظیم کنید.

## تنظیمات گروه1: تنظیمات راه اندازی و توقف

| P01.00 | روش راه اندازی     | 0: راه اندازی مستقیم از فرکانس P01.01               |
|--------|--------------------|-----------------------------------------------------|
|        |                    | 1: راه اندازی بعد از تزریق ولتاژ DC                 |
| P01.01 | فرکانس ر اه اندازی | فرکانس آغاز حرکت موتور                              |
| P01.08 | نوع توقف           | 0: توقف با شيب توقف                                 |
|        |                    | 1: توقف بر اساس اينرسي بار                          |
| P01.18 | Power on           | 0:عدم راه اندازی اینورتر بلافاصله بعد از Power on   |
|        |                    | 1:امکان راه اندازی اینورتر بلافاصله بعد از Power on |

تنظیمات گروه 2: پارامترهای موتور

| P02.01 | توان موتور   |                                                 |
|--------|--------------|-------------------------------------------------|
| P02.02 | فركانس موتور | پارامترهای پلاک موتور برای کنترل بهینه لازم است |
| P02.03 | سرعت موتور   | در این گروه از پارامترها وارد شود.              |
| P02.04 | ولتاژ موتور  |                                                 |
| P02.05 | جريان موتور  |                                                 |

. نکته 1: اعمال پار امتر برگشت به تنظیمات کارخانه (P00.18) تاثیری بر روی پار امتر های گروه2 ندارد.

تنظيمات گروه 4: تنظيمات V/F

| P04.00 | <ul> <li>0 : منحنی V/F پیش فرض</li> </ul> |
|--------|-------------------------------------------|
|        | 1: منحنی V/F تنظیمی                       |
| P04.01 | فركانس تقويت كشتاور                       |
| P04.02 | ولتاژ تقويت گشتاور                        |
| P04.03 | F1                                        |
| P04.04 | V1                                        |
| P04.05 | F2                                        |
| P04.06 | V2                                        |
| P04.07 | F3                                        |
| P04.08 | V3                                        |

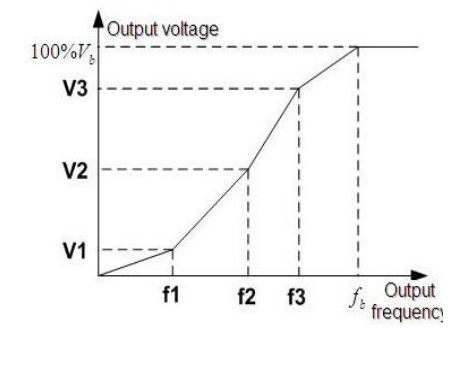

برای تنظیمات نقطه ای منحنی شرط زیر را در نظر بگیرید. F1<F2<F3 , F1<V2<V3

## تنظیمات گروه 5 : ترمینال های ورودی

| 0 : غير فعال                      | ترمينال S1          | P05.01 |
|-----------------------------------|---------------------|--------|
| 1: FWD (راستگرد)                  | ترمينال S2          | P05.02 |
| 2: REV (چپگرد)                    | ترمينال S3          | P05.03 |
| <b>3</b> : راه اندازی 3 سیمه      | ترمينال S4          | P05.04 |
| 4: سرعت JOG راستگرد               | ترمينال S5          | P05.05 |
| 5: سرعت JOG چپگرد                 |                     |        |
| 6: توقف آزاد ( براساس اینرسی بار) |                     |        |
| 7: ریست آلارم                     |                     |        |
| 16: سرعت حافظه ای 1               |                     |        |
| 17: سىرعت حافظه اى 2              |                     |        |
| 18: سىرعت حافظه اى 3              |                     |        |
| 19: سىرعت حافظه اى 4              |                     |        |
| 0 : ترمینال ورودی N.O             | انتخاب پلاريته براي | P05.10 |
| 1: ترمینال ورودی N.C              | ورودی ها S1~S5      |        |
|                                   |                     |        |

P05.13: ترمينالهای سه سيمه

c): حالت دو سیمه

چپگرد و راستگرد شدن و همزمان فعال شدن اینورتر با ترمینالهای ورودی

## בالت دو سيمه

فعال شدن با فرمان به ورودی FWD و تعیین جهت چرخش

اينورتر با ورودي REV

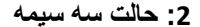

ورودی FWD بعنوان شاسی استارت ورودی SIn شاسی استپ و ورودی REV برای انتخاب جهت حرکت موتور

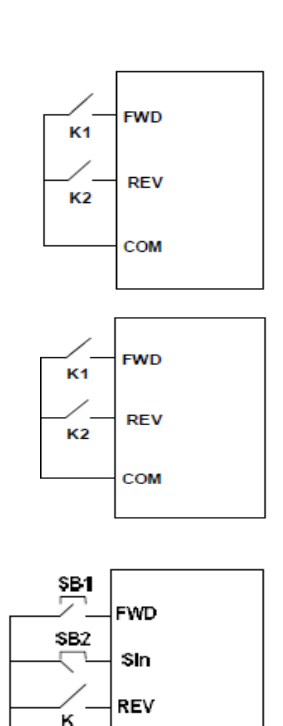

COM

تنظیمات ورودی های آنالوگ:

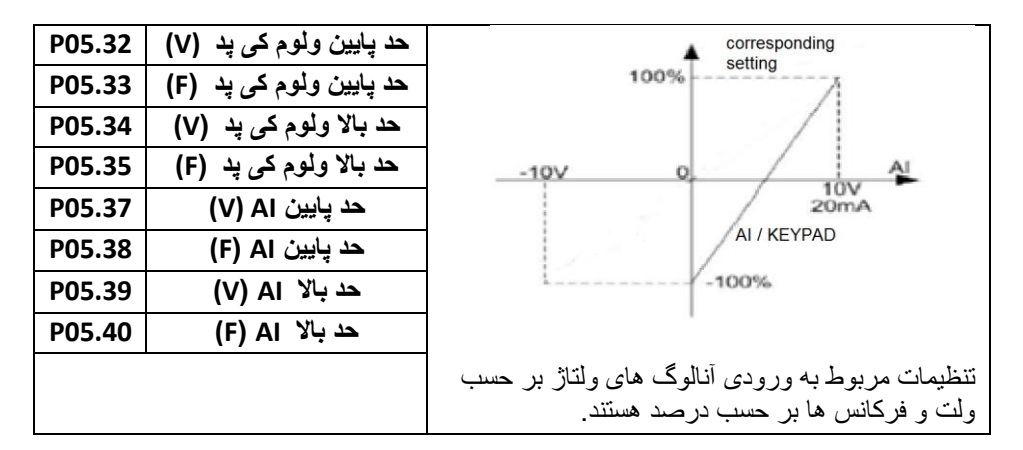

تنظیمات گروه6 : ترمینالهای خروجی

| P06.01 | Y1                 | 0 : غير فعال                      |  |
|--------|--------------------|-----------------------------------|--|
| P06.02 | HDO                | 1: RUN (فعال شدن اینورتر)         |  |
| P06.03 | RO1 رله خروجي      | 2: FWD (فعال شدن در زمان راستگرد) |  |
|        | •                  | 3: REV (فعال شدن در زمان چپگرد)   |  |
|        |                    | 4: فعال شدن در زمان JOG           |  |
|        |                    | 5: فعال شدن در زمان ALARM         |  |
|        |                    | FDT1 :6                           |  |
|        |                    | FDT2 :7                           |  |
|        |                    | FREQUANCY ARRIVAL :8              |  |
|        |                    | تنظیمات خروجی آنالوگ:             |  |
| P06.14 | آ <b>نال</b> وگ AO | 0: فرکانس کار                     |  |
|        |                    | 1: فركانس مرجع                    |  |
|        |                    | 5,4 : جريان                       |  |
|        |                    | 6:ولتاژ خروجي                     |  |
|        |                    | MODBUS communication :15,14       |  |

تنظيمات گروه 8 : تنظيمات اضافى

| P08.06 | فرکانس JOG          |                                         |
|--------|---------------------|-----------------------------------------|
| P08.07 | شیب راه اندازی JOG  |                                         |
| P08.08 | شيب توقف JOG        |                                         |
| P08.36 | FREQ ARRIVAL        |                                         |
| P08.37 | فعال كردن واحد ترمز | 0: غير فعال                             |
|        | (DC brake)          | 1: فعال                                 |
|        |                     | تنظيمات گروه 10 : تنظيمات سرعت حافظه اي |

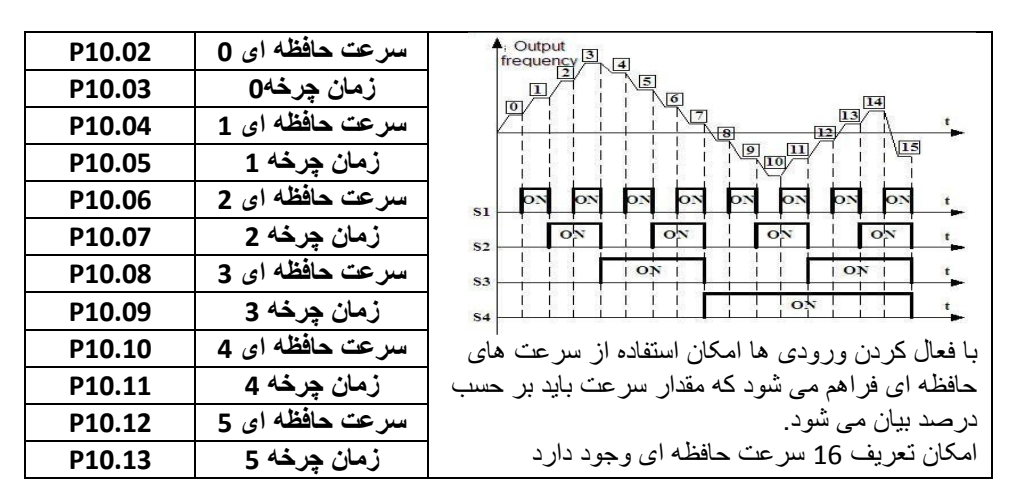

آلارم ها

| کد خطا | نوع خطا                       | دلایل بروز و رفع خطا                            |
|--------|-------------------------------|-------------------------------------------------|
| OC1    | اضافه جریان درزمان راه اندازی | - شیب ر اه انداز ی ر ا افز ایش دهید             |
|        |                               | - اتصالات و موتور بررسی شود                     |
| OC2    | اضافه جريان درزمان توقف       | <ul> <li>شیب توقف را افزایش دهید</li> </ul>     |
|        |                               | - اتصالات و موتور بررسی شود                     |
| OC3    | اضافه جريان درحالت عادى       | - اتصالات و موتور بررسی شود                     |
| OV1    | اضافه ولتاژ درزمان راه اندازي | - ولتاژ ورودي بررسي شود                         |
| OV2    | اضافه ولتاژ درزمان توقف       | - شیب راه اندازی و توقف بررسی شود.              |
| 0\/3   | اضافه جریان در زمان کار عادی  | - مقاومت ترمز نصب کردد.                         |
| 0.01   |                               | - در صورت اتصال مقاومت پار امتر P08.37 فعال شود |
|        |                               | - در صورت استارت موتور در حال چرخش پارامتر      |
|        |                               | P01.00=2 شود.                                   |
| Uu     | افت ولتاژ DC BUS              | - ولتاژ ورودي بررسي شود.                        |
|        |                               | - اضافه جریان در مونور بررسی شود.               |
| OL1    | اضافه بار موتور               | - ولتاژ تغذیه ورودی بررسی شود.                  |
|        |                               | - پارامتر های موتور گروه 2 بررسی شود            |
| OL2    | اضافه بار اينورتر             | - ولتاژ تغذیه ورودی بررسی شود                   |
|        |                               | ۔ شیب ر اہ انداز <i>ی</i> ر ا افز ایش دھید      |
|        |                               | - موتور و اینورتر مناسب نصب کنید                |
| PIDE   | خطای فیدبک PID                | - مرجع فیدبک PID بررسی شود                      |
|        |                               | - سیگنال فیدبک PID بررسی شود                    |

مقايسه پارامترهای اينورتر BO10 - teco & DELTA - M & INVT- GD10 اينورتر

| توضيح پارامتر    | INVT – GD10       | S310 – teco       | DELTA –M           |
|------------------|-------------------|-------------------|--------------------|
| فرمان روشن و     | P00.01 :          | 00-03:            | Pr00:              |
| خاموش اينورتر    | KEYPAD : 0        | KEYPAD :0         | KEYPAD:0           |
|                  | 1 : ترمينال خارجي | 1: ترمينال خارجي  | 1:أنالوگ ولتاژAVI  |
|                  | 2: مدباس          | 2: مدباس          | 2:آنالوگ جريان ACI |
|                  |                   |                   | 3:مدباس RS-485     |
| مرجع فركانس      | P00.06:           | 00-05:            | Pr01:              |
|                  | KEYPAD :0         | KEYPAD :0         | KEYPAD:0           |
|                  | 1: ولوم روى       | 1:ولوم روی keypad | 1و2: ترمينال خارجي |
|                  | KEYPAD            | 2:انالوگ ورودي    | 3و4: مدباس         |
|                  | 2: أنالوگ ورودي   | 3: مدباس          |                    |
|                  | 8: مدباس          |                   |                    |
| شيب راه اندازى   | P00.11            | 00-09             | Pr10               |
| شيب توقف         | P00.12            | 00-10             | Pr11               |
| حداكثر فركانس    | P00.03 & P00.04   | 00-07             | Pr03 & Pr36        |
| حد پایین فرکانس  | P00.05            | 00-08             | Pr37               |
| امکان Power on   | P01.18            | 04-09             | Pr146              |
| ریست کارخانه ای  | P00.18            | 12-06             | Pr76 = 9           |
| فرکانس JOG       | P08.06            | 00-12             | Pr16               |
| روش توقف موتور   | P01.08            | 04-01             | Pr02               |
| ترمينالهای ورودی | P05.01 ~ P05.05   | 01-00 ~ 01-04     | Pr36 ~ Pr42        |
| رله خروجي        | P06.03            | 01-09             | Pr46               |

| Q |
|---|
| 0 |